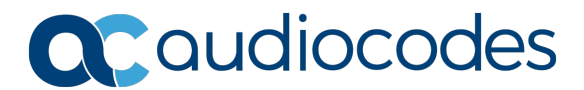

# **Configuring Certificates**

# **For AudioCodes MediaPack™ Series**

This document describes how to configure certificates on the AudioCodes MediaPack Series VoIP Analog Gateways to enable secured management (HTTPS).

The procedure below describes how to exchange a certificate with the AudioCodes Certificate Authority (CA). The certificate is used by the MediaPack device to authenticate the connection in secured mode using HTTPS.

The procedure involves the following main steps:

- 1. Generating a Certificate Signing Request (CSR)
- 2. Requesting to sign Device Certificate by AudioCodes CA
- 3. Obtaining Trusted Root Certificate from AudioCodes CA
- 4. Deploying Device and Trusted Root Certificates on the MediaPack

## To configure a certificate on MP-1xx devices:

1. Open the Certificates page (Configuration tab > System > Certificates).

#### Figure 1: Certificates Page - Creating CSR

| Subject Name [CN]                                                                                                    | 00908f13c27a |  |  |  |
|----------------------------------------------------------------------------------------------------|--------------|--|--|--|
| Organizational Unit [OU] (optional)                                                                                                    |              |  |  |  |
| Company name [O] (optional)                                                                                                    |              |  |  |  |
| Locality or city name [L] (optional)                                                                                                    |              |  |  |  |
| State [ST] (optional)                                                                                                    |              |  |  |  |
| Country code [C] (optional)                                                                                                    |              |  |  |  |
| Create CSR<br>After creating the CSR, copy the text below (including the BEGIN/END lines) and send it to your Certification Authority for signing.                                                                                                    |              |  |  |  |
| BEGIN CERTIFICATE REQUEST<br>MIIBVjCBwAIBADAXMRUWEWYDVQQDDAwwMDkwOGYXM2MyN2EwgZ8wDQYJKoZIhvcN<br>AQEBBQADgY0AMIGJAOGBANM9SI5SEBUJYLFT02nCl//K8kPMYbXVWVCQggZydp6t<br>bXpJt5MikQEI09Hall947exrhpQePCHdGyfGOUGGSXNZpPnzXPv+hAhXk2f35Apf<br>uKOljQJrHpJ1hSKBdPCTcaa2jj=HoJVHL7DJqzshEoX8+nvKml7HNVJshrrWVeS3p<br>AgMBAAGgADANBgkqhkiG9w0BAQUFAAOBgQCf+zp+sxxaihEXHcbjXGSZ00inDni4<br>9DtNYK5F53d8LJCZ1U8LqupXdka3k4ZYR4+zJXGYxojPNr4EKB0Xdr1PsOTM6i8q<br>5mjaQL9pEnSY6M795SIPcu8yWvH3Z+rftnqqM1UMN6HHBOmYi8IgI7ZBIFBRLQ0e<br>FLrenSOM7Ecu6g==<br>END CERTIFICATE REQUEST |              |  |  |  |

- 2. In the 'Subject Name' field, enter the MediaPack's MAC address (e.g., 00908f13c27a).
- 3. Click **Create CSR**; a certificate request is generated.

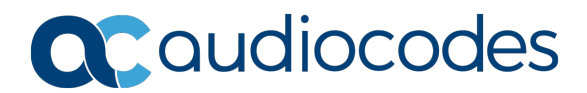

- 4. Copy the CSR from the line "----BEGIN CERTIFICATE" to "----END CERTIFICATE REQUEST----" to a text file (such as Notepad).
- 5. Enter the MediaPack's MAC address on the first line of the text file and then save the file to a folder on your computer with the file name <MediaPack MAC>.txt (e.g., 00908f13c27a.txt).

#### Figure 2: Certificate Request (CSR) Text File

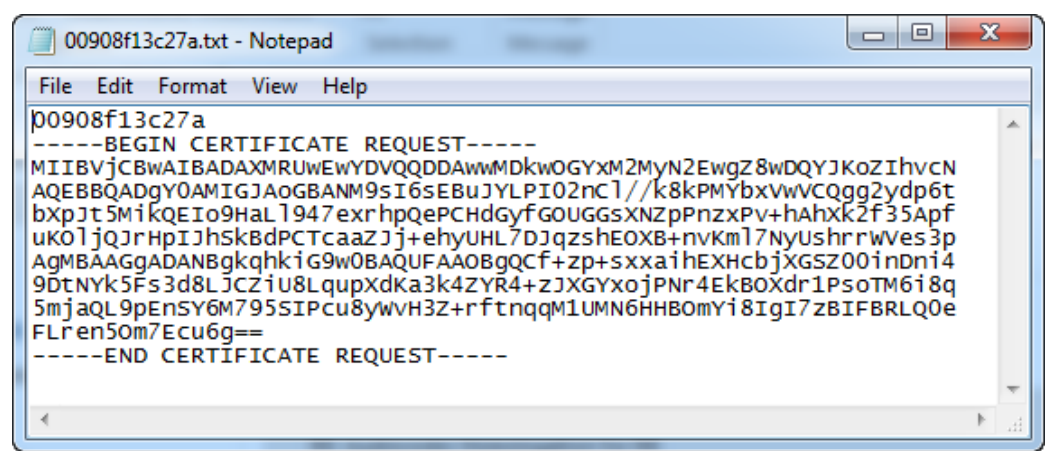

- 6. Send the saved CSR (00908f13c27a.txt file) to the AudioCodes Certificate Authority (CA) Administrator for signing.
- 7. You will receive a zip file from the AudioCodes Certificate Authority Administrator, containing two files: the signed certificate (in our example, *00908f13c27a.crt*) and the root certificate (*trust.pem*). Save these files to a folder on your computer.
- 8. In the MediaPack's Web interface, return to the Certificates page (see Step 1), scroll down to the 'Upload certificate files from your computer' group, and then do the following:
  - a. In the 'Send Device Certificate file...' field, click **Choose File**, and then select the 00908f13c27a.crt certificate file that you saved on your computer in Step 7.
  - b. Click Send File to upload the certificate to the MediaPack.
  - c. Confirm that the file was successfully loaded to the device.
  - d. In the 'Send Trusted Root Certificate Store file...' field, click **Choose File**, and then select the *trust.pem* certificate file that you saved on your computer in Step 7.
  - e. Click Send File to upload the certificate to the MediaPack.
  - f. Confirm that the file was successfully loaded to the device.

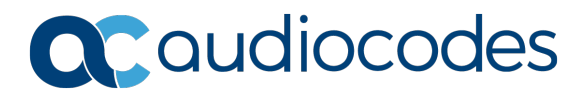

#### Figure 3: Certificates Page (Uploading Certificate)

| <ul> <li>Upload certificate files from your computer</li> </ul>                                                                                                    |                                 |                      |
|----------------------------------------------------------------------------------------------------|---------------------------------|----------------------|
| Private key pass-phrase (optional)                                                                                                    | ****                            |                      |
| Send <b>Private Key</b> file from your computer to the device.<br>The file must be in either PEM or PFX (PKCS#12) format.<br>Choose File No file chosen Send File<br>Note: Replacing the private key is not recommended but if it's done, | it should be over a physically- | secure network link. |
| Send <b>Device Certificate</b> file from your computer to the device.<br>The file must be in textual PEM format.<br>Choose File No file chosen Send File                                                                                  |                                 |                      |
| Send <b>"Trusted Root Certificate Store"</b> file from your computer to the dev<br>The file must be in textual PEM format.<br>Choose File No file chosen Send File                                                                        | ice.                            |                      |

- 9. To avoid connectivity issues of the different browsers, it is recommended to change the default value of the 'HTTPS Cipher String' parameter to **RC4:ALL**:
  - a. Open the Web Security Settings page (Configuration tab > System > Management > WEB Security Settings).
  - b. Change the value of the 'HTTPS Cipher String' parameter to **RC4:ALL**.

#### Figure 4: HTTPS Cipher String

| ✓ General Voice Menu Password      ✓ Secured Web Connection (HTTPS) HTTP and HTTPS      ✓ Bequires Client Certificates for HTTPS connection Disable      ✓        | /eb Security Settings                             |                |  |  |
|----------------------------------------------------------------------------------------------------|---------------------------------------------------|----------------|--|--|
| Voice Menu Password     12345     Secured Web Connection (HTTPS)     HTTP and HTTPS     ■     Bequires Client Certificates for HTTPS connection     Disable     ▼ | Convel                                            |                |  |  |
| Secured Web Connection (HTTPS)     HTTP and HTTPS     HTTP and HTTPS     HTTP and HTTPS                                                                           | Voice Menu Password                               | 12345          |  |  |
| Requires Client Certificates for HTTPS connection Disable                                                                                                    | Secured Web Connection (HTTPS)                    | HTTP and HTTPS |  |  |
|                                                                                                    | Requires Client Certificates for HTTPS connection | Disable        |  |  |

10. Reset the MediaPack device with a burn to flash for your settings to take effect.

International Headquarters 1 Hayarden Street, Airport City, Lod 7019900 Tel: +972-3-976-4000 Fax: +972-3-976-4040

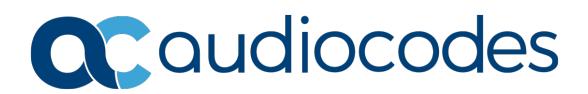

#### To verify that an MP-1xx device has the correct signed certificate:

- 1. Open the Certificates page (Configuration tab > System > Certificates).
- 2. In the 'Certificate information' group, check that the certificate values are correct:
  - 'Certificate subject' should be equal to the device's MAC address only
  - 'Certificate issuer' should be <u>different</u> than the Certificate subject
  - 'Time to expiration' and 'Key size' values are per requirements
  - 'Private key' status value is OK

#### Figure 5: Certificates Page – Example of the Correct Signed Certificate Information

| Certificates                                |                        |
|---------------------------------------------|------------------------|
| <ul> <li>Certificate information</li> </ul> |                        |
| Certificate subject:                        | /O=ACL/CN=00908f13c27a |
| Certificate issuer:                         | /O=ACL/CN=CA_1B        |
| Time to expiration:                         | 7259 days              |
| Key size:                                   | 1024 bits              |
| Private key:                                | ок                     |

If the values of the Certificate subject and Certificate issuer are identical and the format is ACL\_<Serial Number> (which indicates that the device is loaded with the default, self-signed certificate), the device does **not** include a signed certificate by AudioCodes.

Figure 6: Certificates Page – Example of the Default Certificate Information

| Certi | Certificates                                |                 |  |  |  |
|-------|---------------------------------------------|-----------------|--|--|--|
|       |                                             |                 |  |  |  |
|       | <ul> <li>Certificate information</li> </ul> |                 |  |  |  |
|       | Certificate subject:                        | /CN=ACL_1294970 |  |  |  |
|       | Certificate issuer:                         | /CN=ACL_1294970 |  |  |  |
|       | Time to expiration:                         | 4737 days       |  |  |  |
|       | Key size:                                   | 1024 bits       |  |  |  |
|       | Private key:                                | OK              |  |  |  |

International Headquarters 1 Hayarden Street, Airport City, Lod 7019900 Tel: +972-3-976-4000 Fax: +972-3-976-4040

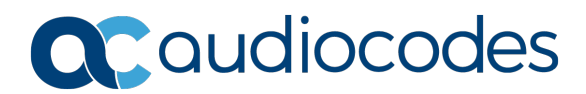

### To configure a certificate on MP-1288 devices:

- Open the TLS Contexts table (Setup menu > IP Network tab > Security folder > TLS Contexts).
- 2. On the TLS Contexts page, select the default TLS Context index (0) row, and click the **Change Certificate** link located below the table; the Context Certificates page appears.

| CERTIFICATE SIGNING REQUEST                                                                                                    |                                                                                                    |              |   |  |
|----------------------------------------------------------------------------------------------------|----------------------------------------------------------------------------------------------------|--------------|---|--|
| Common Name [CN]                                                                                                    |                                                                                                    | 00908f8bd529 |   |  |
| Organizational Unit [OU] (optional)                                                                                                    |                                                                                                    |              |   |  |
| Company name [O] <i>(optional)</i>                                                                                                    |                                                                                                    |              |   |  |
| Locality or city name [L] (optional)                                                                                                    |                                                                                                    |              |   |  |
| State [ST] <i>(optional)</i>                                                                                                    |                                                                                                    |              |   |  |
| Country code [C] (optional)                                                                                                    |                                                                                                    |              |   |  |
| 1st Subject Alternative Name [SAN]                                                                                                    |                                                                                                    | EMAIL 🗸      |   |  |
| 2nd Subject Alternative Name [SAN]                                                                                                    |                                                                                                    | EMAIL 🖌      |   |  |
| 3rd Subject Alternative Name [SAN]                                                                                                    |                                                                                                    | EMAIL 🖌      |   |  |
| 4th Subject Alternative Name [SAN]                                                                                                    |                                                                                                    | EMAIL 🖌      |   |  |
| 5th Subject Alternative Name [SAN]                                                                                                    |                                                                                                    | EMAIL 🖌      |   |  |
| Signature Algorithm                                                                                                    |                                                                                                    | SHA-256      | ~ |  |
| Press the "Generate Self-Signed Certificate" b<br>Note that the certificate will use the subject n                                                                                                    | Press the "Generate Self-Signed Certificate" button to create self-signed certificate.<br>Note that the certificate will use the subject name configured in "Certificate Signing Request" box. |              |   |  |
|                                                                                                    | Generate Self-Signed Certificate                                                                                                    |              |   |  |
| Create CSR                                                                                                    |                                                                                                    |              |   |  |
| After creating the CSR, copy the text below (including the BEGIN/END lines) and send it to your Certification Authority for signing.                                                                                                    |                                                                                                    |              |   |  |
| BGGIN CERTIFICATE REQUEST<br>MIIBVjCBwAIBADAXMRUwEwYDVQQDDAwwMDkwOGY4YmQ1MjkwgZ8wDQYJKoZIhvcN<br>AQEBBQADgY0AMIGJAOGBAPQiak3vGsPBb0mgxqSNpbpef4txpkNqdO3311jN15m<br>IFAX6FVTcEXCUXTxGWP9XvPzDDzwBUNbqsSAmILHV1rX/sCPTzh51z4fwFf5<br>SAbYFq1+va27kKZHPnmOu9s7t83qevUb4s+VQX4pzRcRocJowiGViScQq6q+7jB5<br>AgMBAAGgADANBgkqhkiG9w0BAQsFAAOBgQCis8b77RKGa1n7uF1P5mRbtxa9lavr<br>SWILV8MeyQUQMACYYNsrFg2rqSy9Ym/t+i6yxoPVWCCopFNef30r2aFPA1KTfti<br>OXFWSN/pFbERPdjPc+N5mGVq7vz3vLXfTRKJGaqrgzajxdjv/8HO4fIA8NBKBpP<br>D3QX8TxUKiVTYw==<br>END CERTIFICATE REQUEST |                                                                                                    |              |   |  |

Figure 7: Certificates Page - Creating CSR

- 3. In the 'Common Name' field, enter the MP-1288's MAC address (e.g., 00908f8bd529).
- 4. Click Create CSR; a certificate request is generated.
- 5. Copy the CSR text (from "----**BEGIN CERTIFICATE**" to "----**END CERTIFICATE REQUEST**----" to a text file (such as Notepad).
- 6. Enter the MP-1288's MAC address on the first line of the text file, and then save the file to a folder on your computer with the file name <MediaPack MAC>.txt (e.g., 00908f8bd529.txt).

![](_page_5_Picture_0.jpeg)

#### Figure 8: Certificate Request (CSR) Text File

| 00908f8bd529.txt - Notepad                                                                                                    | _                                                           |                                                            | ×   |
|----------------------------------------------------------------------------------------------------|-------------------------------------------------------------|------------------------------------------------------------|-----|
| File Edit Format View Help                                                                                                    |                                                             |                                                            |     |
| <pre>00908f8bd529<br/>BEGIN CERTIFICATE REQUEST<br/>MIIBVjCBwAIBADAXMRUwEwYDVQQDDAwwMDkwOGY4YmQ1MjkwgZ8wDQY<br/>AQEBBQADgY0AMIGJAoGBAPQiak3vGsPBb0mgxqSNpbpef4txpkNqd03<br/>IFAX6FVTcEXCUxTx6WP+9XuPzDDzw01WbqsSAmILNHY1rX/ksCPptzhd<br/>SAbYFq1+va27kKZHPnmOu9s7t83qevUb4s+VQX4pzRcRocJowiGViScC<br/>AgMBAAGgADANBgkqhkiG9w0BAQsFAA0BgQCis8b77RkGa1n7uF1PSmRk<br/>SW1Uv8MeyQuQWACYYNsrFg2rqSy9Ym/t+i6yxoPVWCCopfNeF3Drz3e<br/>OXfWSN/pFbERPdjPc+N5mGVqD7wzJvLXfTRKJGaqrgzajxdjv/8H04f3<br/>D3QX8TxUKiVTYw==<br/>END CERTIFICATE REQUEST</pre> | JKoZI<br>311bj<br>51z4f<br>Qq6q+<br>otxa9<br>FPA1K<br>IA8NB | [hvcN<br>jN15m<br>₩Ff5<br>-7jB5<br>DLavr<br>(Tfti<br>3KBpP | ~ ~ |
| <                                                                                                    |                                                             |                                                            | >   |
| Ln 1, Col 1 100% Windows (CRLF)                                                                                                    | UTF-8                                                       | В                                                          |     |

7. Send the saved CSR (00908f8bd529.txt file) to the AudioCodes Certificate Authority (CA) Administrator for signing.

You will receive a zip file from the AudioCodes Certificate Authority Administrator, containing two files: the signed certificate (in our example, 00908f8bd529.crt) and the root certificate (trust.pem).

- 8. Unzip and save the two files to a folder on your computer.
- 9. On the MP-1288's Web interface, return to the **TLS Contexts** page (see Step 1) and do the following:
  - a. In the TLS Contexts page, select the default TLS Context index (0) row and click the **Change Certificate** link located below the table; the Context Certificates page appears.
  - b. Scroll down to the Upload certificates files from your computer group.
  - c. Click the Choose File button corresponding to the 'Send Device Certificate...' field.
  - d. Navigate to the certificate file obtained from the CA (in our example, 00908f8bd529.crt) and saved on your computer in Step 8 and click Load File to upload the certificate to the MP-1288 device.

#### Figure 9: Uploading the Certificate Obtained from the Certification Authority

| IPLOAD CERTIFICATE FILES FROM YOU                                                                                     | JR COMPUTER                                                       |                                                         |
|----------------------------------------------------------------------------------------------------|-------------------------------------------------------------------|---------------------------------------------------------|
| Private key pass-phrase (optional)                                                                                    |                                                                   |                                                         |
| Send <b>Private Key</b> file from your comp<br>The file must be in either PEM or PFX                                  | uter to the device.<br>(PKCS#12) format.                          |                                                         |
| Choose File No file chosen                                                                                            | Load File                                                         |                                                         |
| Note: Replacing the private key is not<br>Send Device Certificate file from yo<br>The file must be in textual PEM for | recommended but if it's dor<br>ur computer to the device.<br>mat. | ne, it should be over a physically-secure network link. |
| Choose File No file chosen                                                                                            | Load File                                                         | ←                                                       |

AudioCodes Inc. 200 Cottontail Lane, Suite A101E Somerset, NJ 08873 Tel: +1-732-469-0880 Fax: +1-732-469-2298 International Headquarters 1 Hayarden Street, Airport City, Lod 7019900 Tel: +972-3-976-4000 Fax: +972-3-976-4040

![](_page_6_Picture_0.jpeg)

- 10. Confirm that the certificate was uploaded correctly. A message indicating that the certificate was uploaded successfully is displayed in blue in the lower part of the page.
- 11. On the MP-1288's Web interface, return to the **TLS Contexts** page.
  - a. On the TLS Contexts page, select the default TLS Context index (0) row, and click the Trusted Root **Certificates** link, located at the bottom of the TLS Contexts page; the Trusted Certificates page appears.
  - b. Click the **Import** button, and then select the *trust.pem* certificate file saved on your computer in Step 8.
- 12. Click **OK**; the certificate is loaded to the device and listed in the Trusted Certificates store:

#### Figure 10: Example of Configured Trusted Root Certificates

| • TLS Context [#0] > Trusted Root Certificates |         |        |                      |
|------------------------------------------------|---------|--------|----------------------|
| Vie                                            | w       |        | Import Export Remove |
| INDEX                                          | SUBJECT | ISSUER | EXPIRES              |
| 0                                              | CA_88   | RootCA | 1/01/2030            |
| 1                                              | RootCA  | RootCA | 1/01/2030            |
|                                                |         |        |                      |

International Headquarters 1 Hayarden Street, Airport City, Lod 7019900 Tel: +972-3-976-4000 Fax: +972-3-976-4040

![](_page_7_Picture_0.jpeg)

#### To check that the MP-1288 device has the correct signed certificate:

- Open the TLS Contexts table (Setup menu > IP Network tab > Security folder > TLS Contexts).
- 2. In the TLS Contexts page, select the default TLS Context index (0) row, and then click the **Certificate Information** link located at the bottom of the TLS.
- 3. Validate the certificate Status and Common Name:

| TLS Context [#0] > Certification                                                                                                    | ite Information |  |  |
|----------------------------------------------------------------------------------------------------|-----------------|--|--|
| PRIVATE KEY                                                                                                    |                 |  |  |
| Key size:<br>Status:                                                                                                    | 2048 bits<br>OK |  |  |
| CERTIFICATE                                                                                                    |                 |  |  |
| Certificate:<br>Data:<br>Version: 3 (0x2)<br>Serial Number: 95 (0x5f)<br>Signature Algorithm: sha256WithRSAEncryption<br>Issuer: O=ACL, CN=CA_88<br>Validity<br>Not Before: Jan 1 00:00:00 2000 GMT<br>Not After: Jan 1 00:00:00 2030 GMT<br>Subject: O=ACL CN=00908f8bd529<br>Subject Public Key Info:<br>Public Key Algorithm: rsaEncryption<br>BSA Public Key: (2048 bit) |                 |  |  |

Figure 11: Certificate Information Example

International Headquarters 1 Hayarden Street, Airport City, Lod 7019900 Tel: +972-3-976-4000 Fax: +972-3-976-4040